سامانه آزمونهای برخط پایان ترم

لمي-كاربردي

نسخه (۲/۰ – خرداد ماه ۱۴۰۰)

## آدرسهای ورود به سامانه

برای ورود به سامانه لطفاً از مرورگرهای جدید و بهروز شده استفاده فرمایید. جهت شروع یکی از آدرسهای زیر را در مرورگر وارد نمایید.

# https://exam-uast.ir https://examuast.ir

#### ثبت کد ملی (منطبق با سامانه هم آوا)

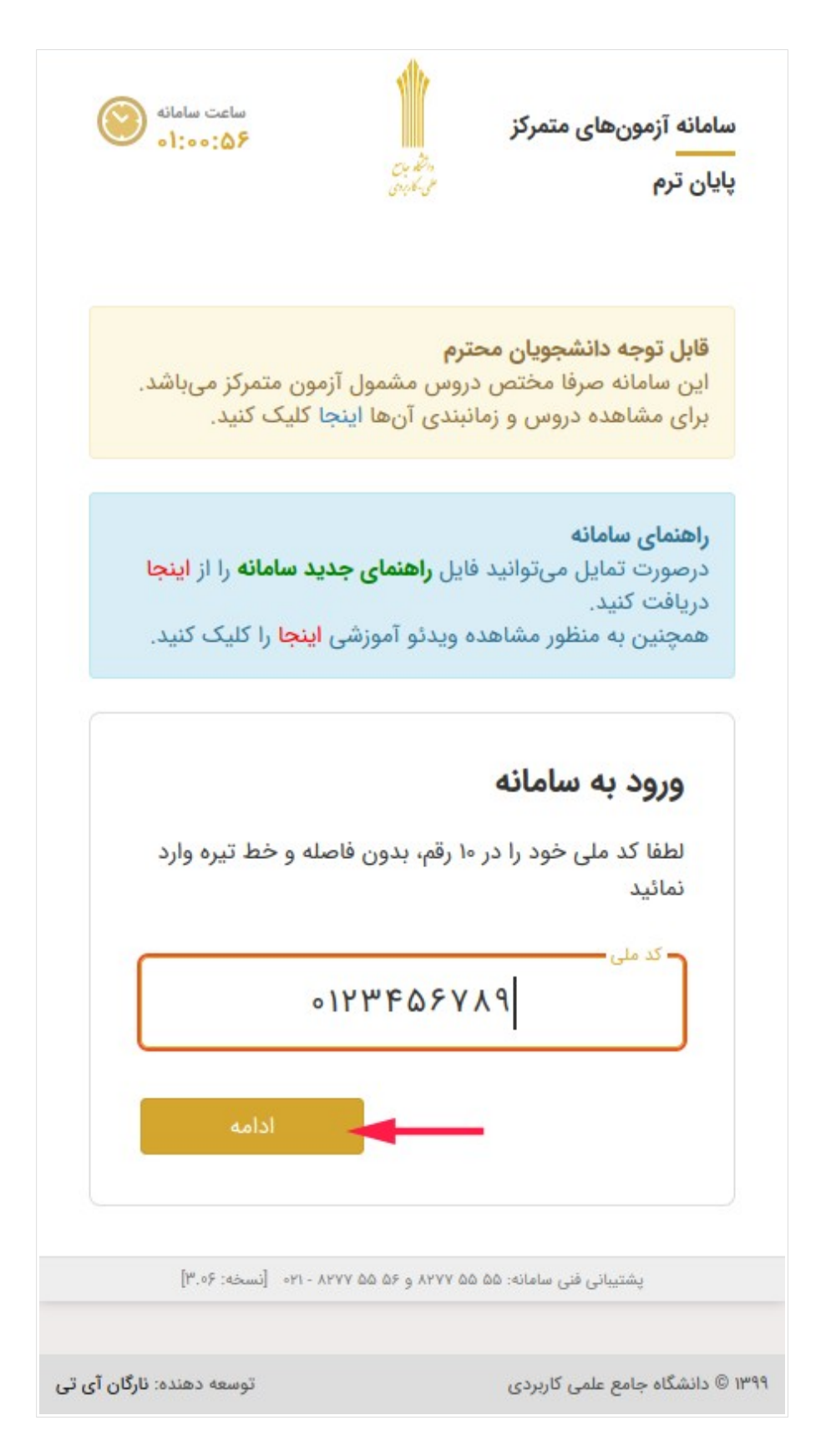

### ثبت شماره دانشجویی

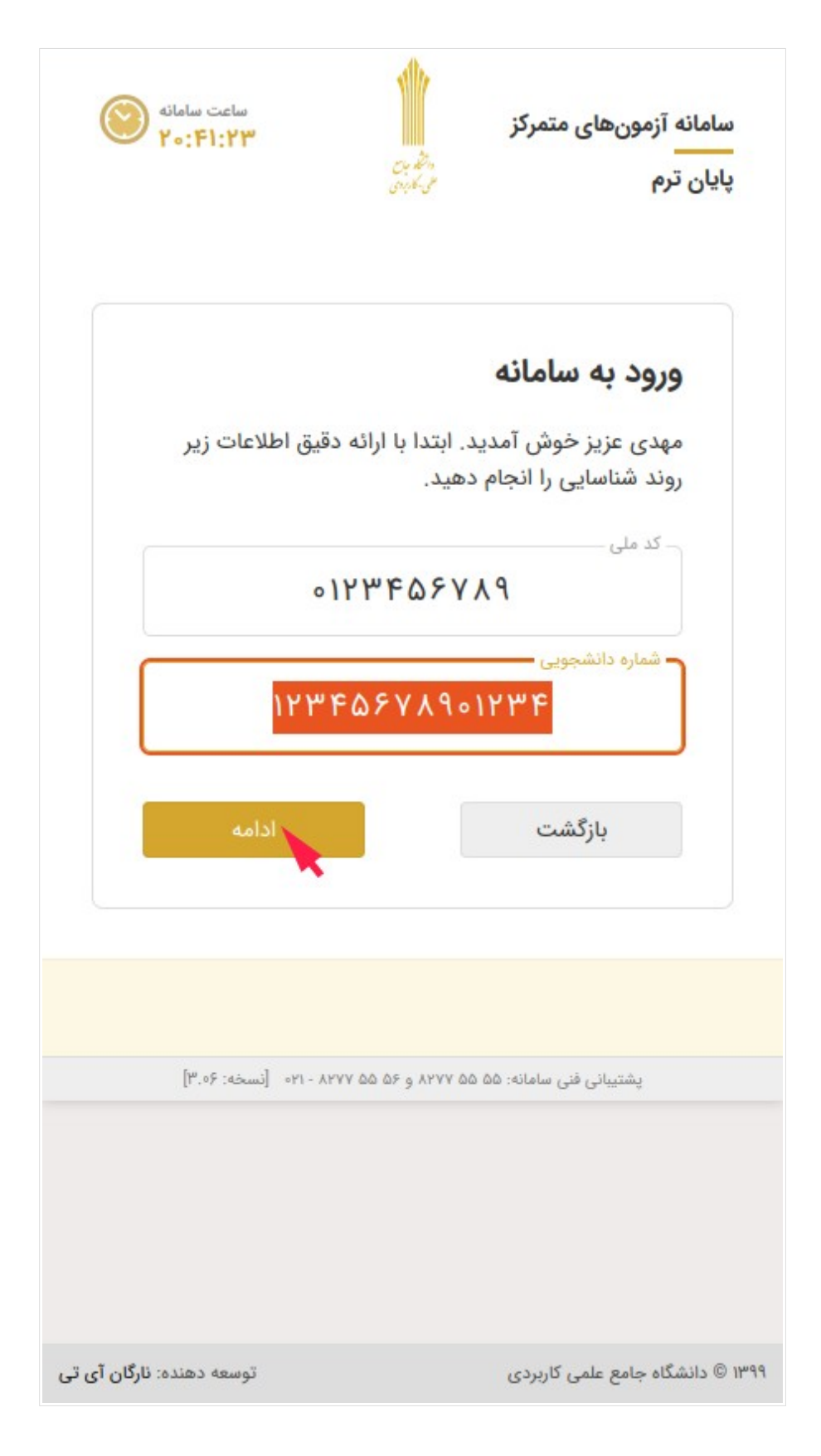

## شناسایی اطلاعات (ثبت نام خانوادگی)

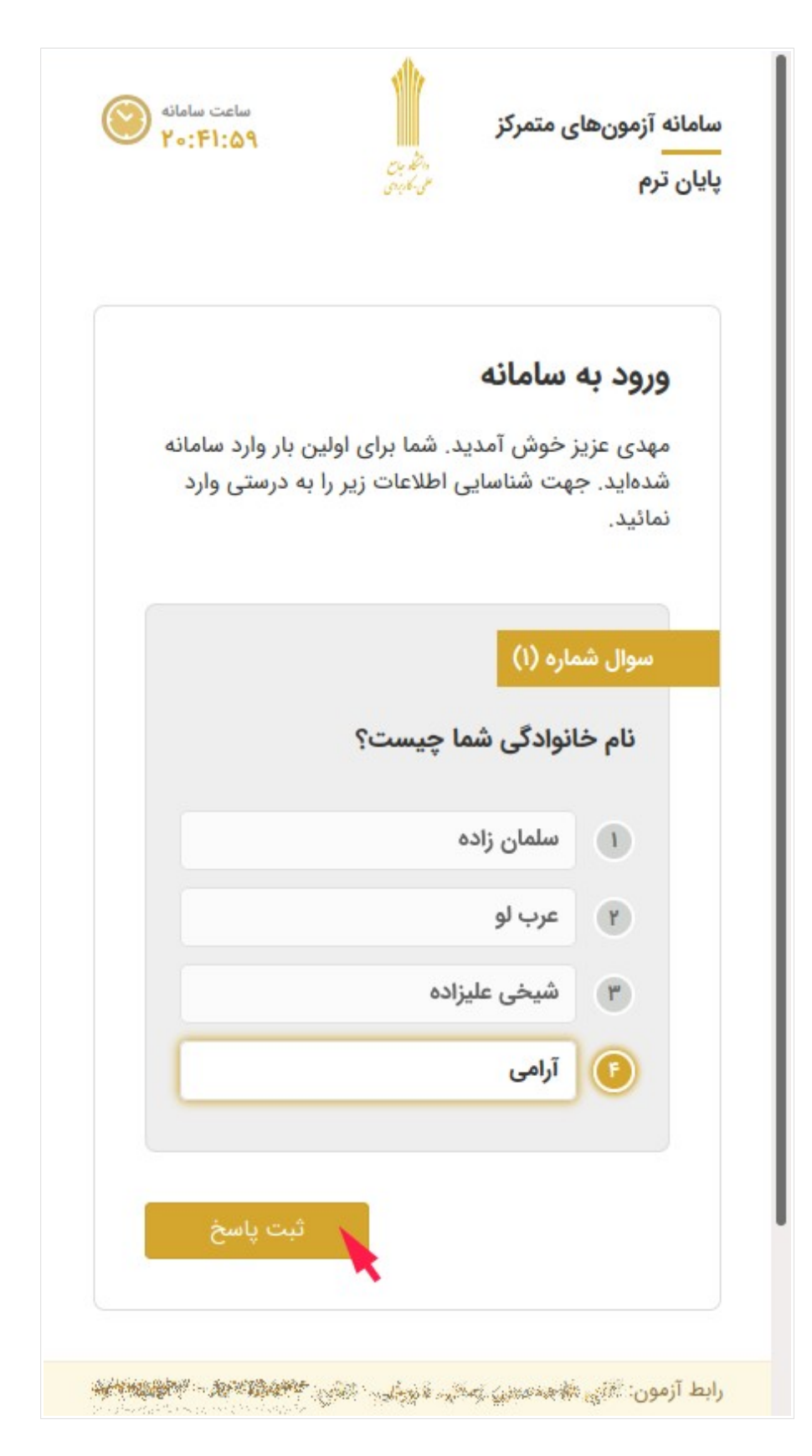

## شناسایی اطلاعات (ثبت نام پدر)

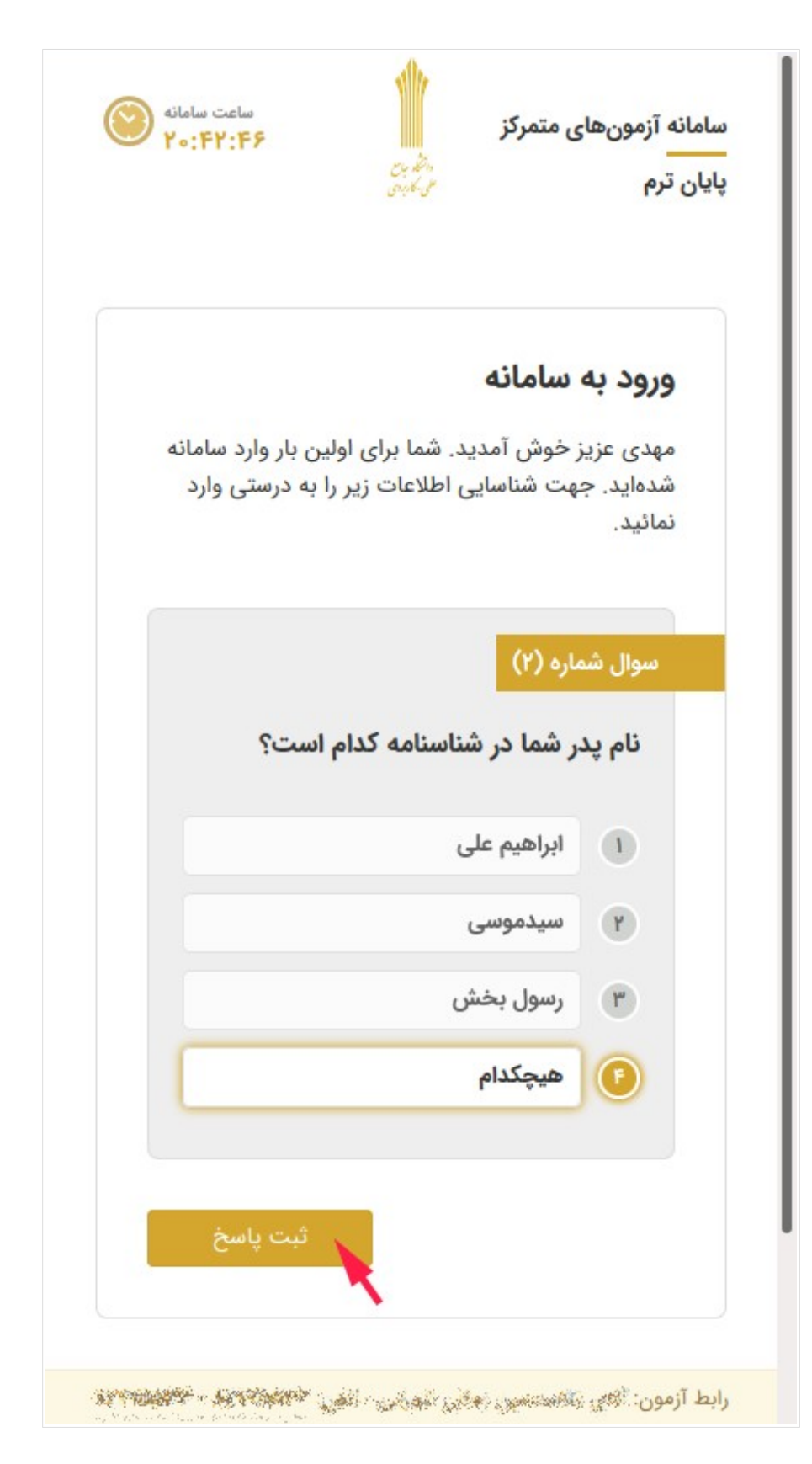

### شناسایی اطلاعات (انتخاب رشته تحصیلی)

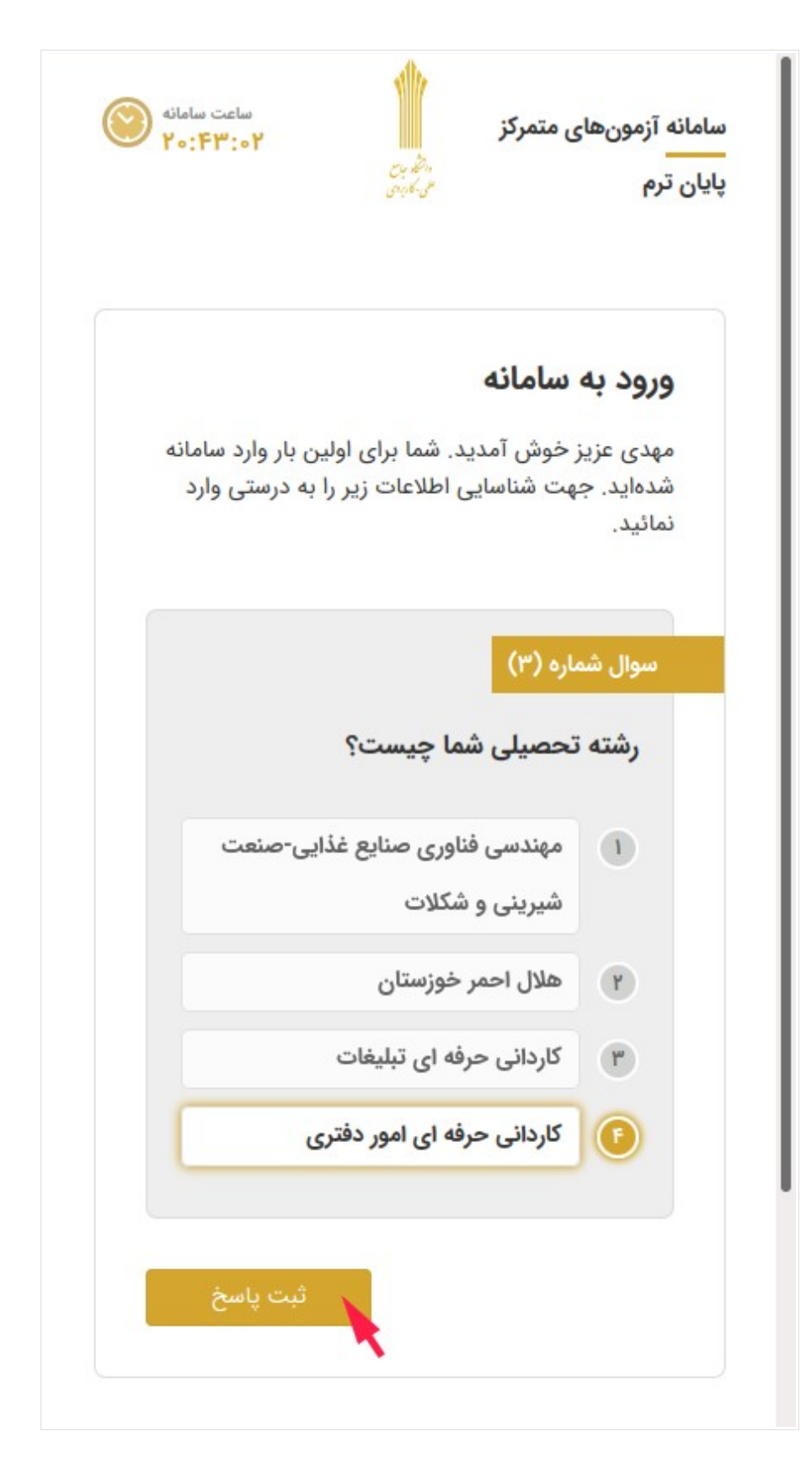

ثبت تلفن همراه و کلمه عبور جدید کلمه عبور جدید را دوبار وارد نمایید. پس از ثبت،کلمه عبور برای شما به شماره موبایل درج شده، پیامک خواهد شد.

ساعت سامانه سامانه آزمونهای متمرکز Yo:FF:FF پایان ترم ورود به سامانه مهدی عزیز، لطفا کلمه عبور دلخواه خود را برای ورودهای آتی به سامانه آزمونهای آنلاین تعیین کنید. همچنین شماره موبایل خود را در ۱۱ رقم و بدون فاصله و یا خط تیره وارد نمائيد. \* در حال حاضر پیامکی برای شما ارسال <u>نخواهد</u> شد و از شماره تلفن وارد شده برای اطلاع رسانیهای آتی استفاده خواهد شد. – تلفن همراه -09144602XY3 كلمه عبور 0 = تكرار كلمه عبور 10 رابط آزمون آخري مذمه محي مادي شير في الله 👘 👘 👘 👘 👘 A first and the Analy یشتیبانی فنی سامانه: ۵۵ ۵۵ ۸۲۷۷ و ۵۶ ۵۵ ۸۲۷۷ - ۲۱۰ [نسخه: ۳.۰۶]

#### ورود به سامانه

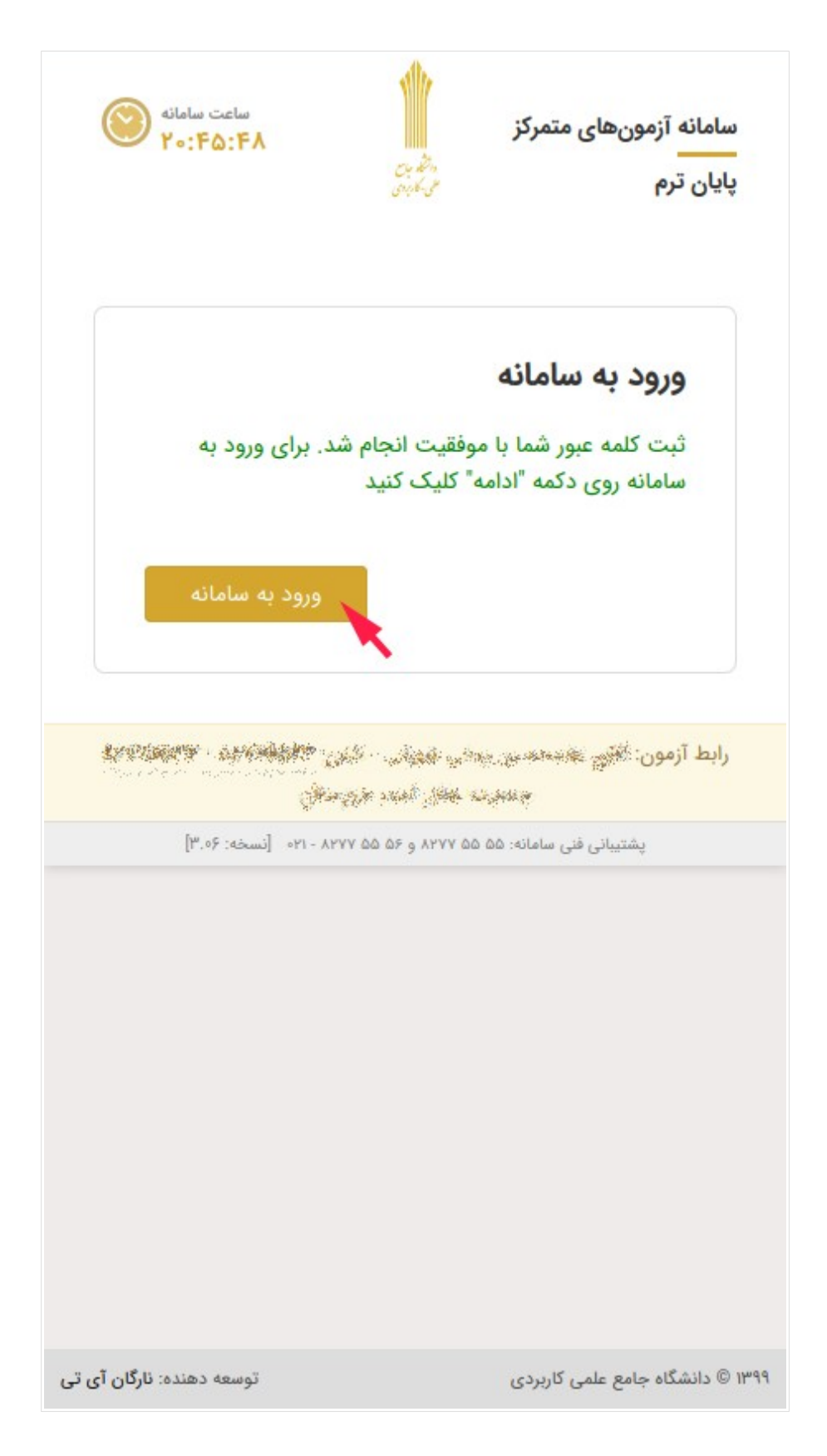

**تأیید اطلاعات** در صورت کامل و صحیح بودن اطلاعات درج شده در سامانه بر روی دکمه تأیید اطلاعات کلیک نمایید. در غیر این صورت با شماره تماسهای درج شده در پایین صفح**ه** تماس بگیرید.

| ساعت سامانه                                                                                                    | سامانه آزمونهای متمرکز پایان ترم                                                                                                    |
|----------------------------------------------------------------------------------------------------|----------------------------------------------------------------------------------------------------|
| ۲۰:۴۶:۲۵                                                                                                    |                                                                                                    |
| 1                                                                                                    | <ul> <li>نام دانشجو: « خروج</li> <li>کد ملی: ۱۲۳۴۵۶۷۸۹۰۱۰۹</li> <li>ک ملی: ۱۳۴۵۶۷۸۹۰۱۹۳۴</li> <li>شماره دانشجویی: ۱۳۴۱۰۹۳۹۹۹۹۹۹۹۹۹۹۹۹۹۹۹۹۹۹۹۹۹۹۹۹۹۹۹۹۹۹۹۹۹</li></ul>                                                                                                    |
| ک راهنمای سامانه کوری (برخط) موارد زیر<br>برد.<br>بر سوال، نمره سوال<br>این است که دانشجو<br>هم شرکت نماید.<br>در آزمون نوبت دوم،<br>ط خواهد شد. | <b>شرکت کننده گرامی</b><br>در راستای برگزاری آزمون متمرکز غیرحض<br>را به اطلاع میرساند:<br>۲. درصورت اتمام زمان پاسخگویی <b>به ه</b><br>۲. درصورت اتمام زمان پاسخگویی <b>به ه</b><br>۲. علامت ! در وضعیت آزمون، به منزله<br>۳. علامت ! در وضعیت آزمون، به منزله<br>در صورت تمایل <u>میتواند</u> در آزمون دوم<br>شایان ذکر است در صورت عدم شرکت د<br>نتیجه آزمون نوبت اول برای ایشان لحا |
| ب مندرج در باکس فوق و                                                                                                    | دانشجوی گرامی، لطفا اطلاعات                                                                                                    |
| لیست پایین مطابقت دهید.                                                                                                    | همچنین آزمونهای خود را با ا                                                                                                    |
| می شما صحیح میباشد و                                                                                                    | فقط درصورتیکه اطلاعات شخص                                                                                                    |
| ت زیر وجود دارد روی                                                                                                    | تمامی آزمونهای شما در لیست                                                                                                    |
| ر غیر اینصورت سریعا با مرکز                                                                                                    | «تایید اطلاعات» کلیک کنید. د                                                                                                    |
| تایید اطلاعات                                                                                                    | آموزشی خود تماس بگیرید.                                                                                                    |

**شرکت در مانور و آزمونها** در صورت فرا رسیدن زمان آزمون با توجه به راهنمای زیر باکس آزمون، شما میتوانید در آزمون مربوطه شرکت نمایید. دقت داشته باشید که در صورت مشاهده آخرین سؤال آزمون اول، شما دیگر امکان شرکت در آزمون دوم همان درس را نخواهید داشت.

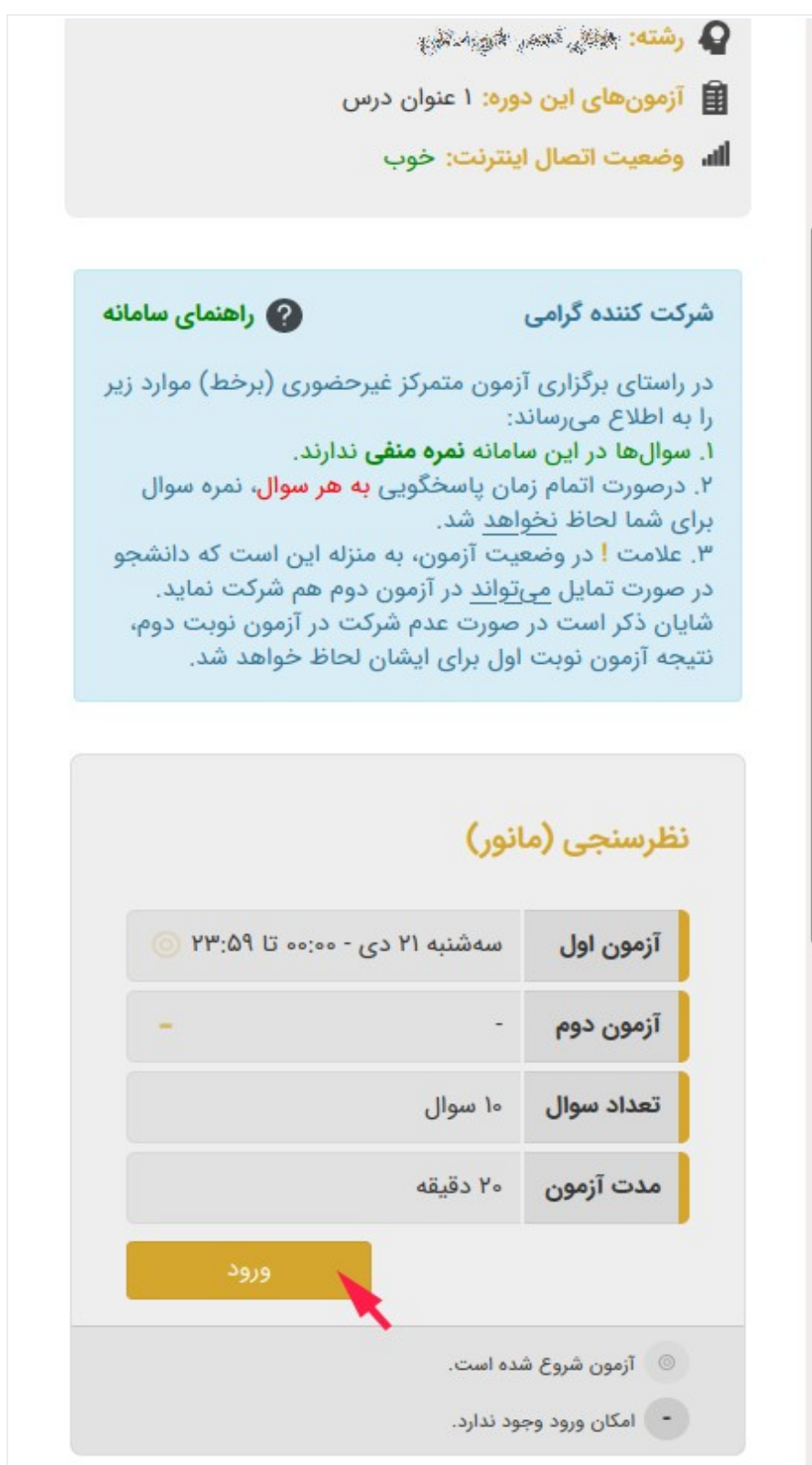

**ثبت جواب سوالات** سؤالات به ترتیب برای شما نمایش دادهخواهند شد و امکان بازگشت به سؤال قبل وجود ندارد. در هر مرحله پاسخ صحیح را انتخاب نموده و دکمه ثبت پاسخ را کلیک نمایید. زمان کلی آزمون در بالای صفحه و مهلت پاسخ به هر سؤال در بالای همان سؤال درج شده است.

| زمان مانده کل آزمون<br>۱۹:۱۹:۱۹ • • •              | سامانه آزمونهای متمرکز پایان ترم                                                               |
|----------------------------------------------------|------------------------------------------------------------------------------------------------|
| 5                                                  | خرو:<br>ا نام آزمون: نظرسنجی (مانور)<br>تعداد کل سوالها: ۱۰ سوال<br>ا وضعیت اتصال اینترنت: خوب |
| ِ <mark>سوال</mark> ، نمرہ سوال برای               | <b>توجه</b><br>درصورت اتمام زمان پاسخگویی <b>به هر</b><br>شما لحاظ نخواهد شد.                  |
| زمان مانده این سوال<br>۳۵ : ۲۰ : ۰۰ ۰ می ارائه شده | سوال شماره (۱)<br>کیفیت مطالب و محتوای آموزش                                                   |
|                                                    | ا عالی                                                                                         |
|                                                    | سیار خوب                                                                                       |
|                                                    | ۳ خوب 1                                                                                        |
|                                                    | buloio E                                                                                       |
|                                                    |                                                                                                |
|                                                    |                                                                                                |

**اتمام آزمون** در صورت کامل شدن آزمون، صفحه زیر را مشاهده خواهید کرد. با انتخاب دکمه بازگشت به صفح**ه** اصلی برمی گردید.

| زمان مانده کل آزمون بر رامن<br>۶ ۵ : ۱۷ : ۱۰ ۰        | سامانه آزمونهای متمرکز پایان ترم                                                                                   |
|-------------------------------------------------------|----------------------------------------------------------------------------------------------------|
|                                                       | خروج<br>نام دانشجو: خلوم<br>نام آزمون: نظرسنجی (مانور)<br>تعداد کل سوالها: ۱۰ سوال<br>ال، وضعیت اتصال اینترنت: خوب |
| <mark>سوال</mark> ، نمرہ سوال برای شما                | <b>توجه</b><br>درصورت اتمام زمان پاسخگویی <mark>به هر</mark> ا<br>لحاظ نخواهد شد.                                  |
| ت گردید.<br>بازگشت                                    | <b>پایان آزمون</b><br>پاسخ شما با موفقیت در سامانه ثب                                                              |
| ۵ ۲۱۰- ۸۲۷۷ [نسخه: ۳.۰۶]<br>توسعه دهنده: نارگان آی تی | پشتیبانی فنی سامانه: ۵۵ ۵۵ ۸۷۷۷ و ۵۶ ۵۶<br>۱۳۹۹ © دانشگاه جامع علمی کاربردی                                        |

## **بررسی وضعیت آزمون** پس از بازگشت به صفحه اصلی، وضعیت آزمون شما به «تکمیل شد» تغییر خواهد کرد.

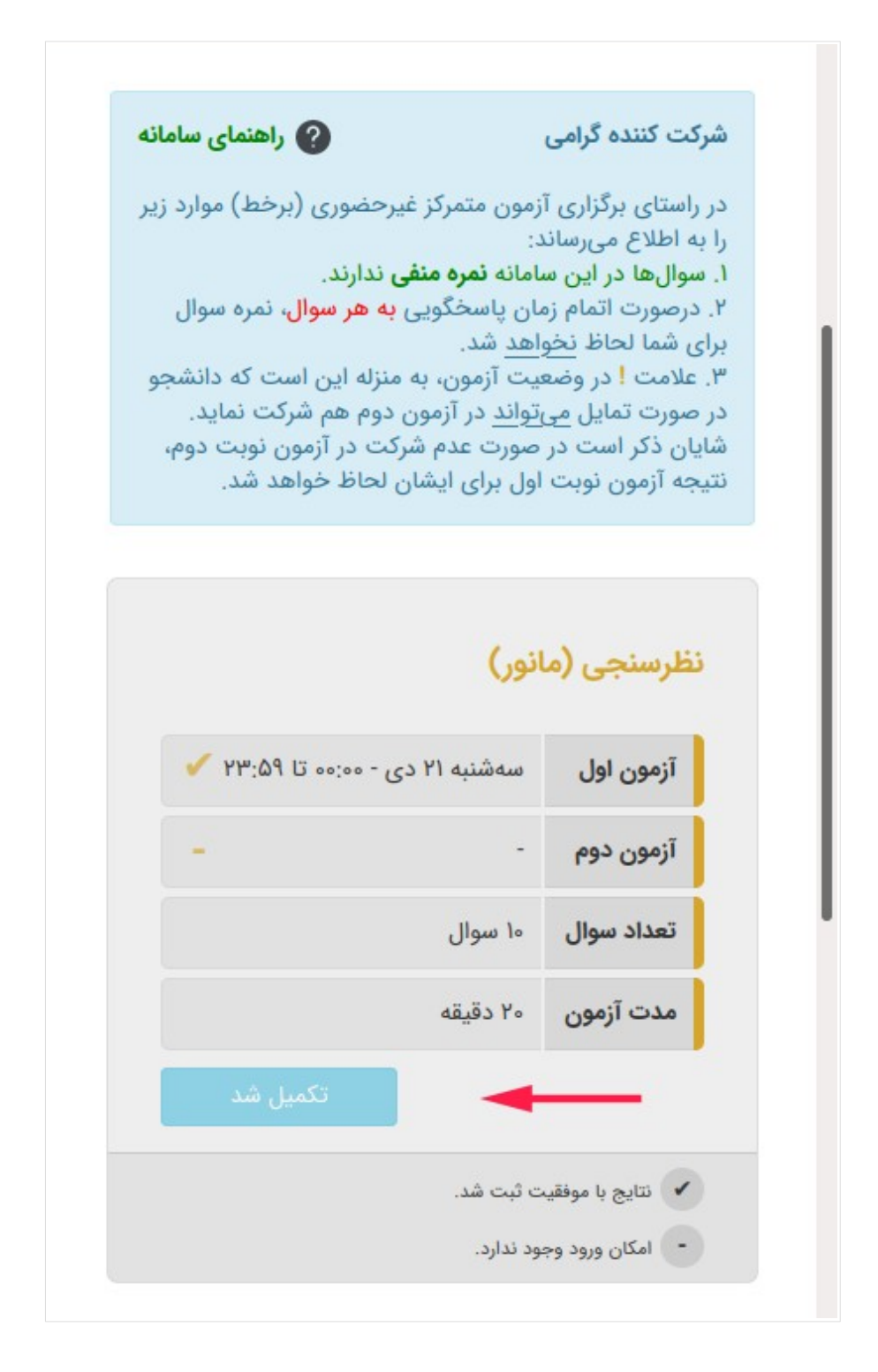

پايان